## Перенос БД

## Перенос БД на другой сервер

Для выполнения переноса БД на другой сервер необходимо:

- Остановить работу службы Biosmart Server;
- Создать копию БД в соответствии с пунктом Копирование БД с помощью Biosmart Admin, pgAdmin или командной строки;
- На новом сервере установить серверную часть ПО Biosmart-Studio;
- Скопировать на новый сервер сделанную копию БД;
- Восстановить БД в соответствии с пунктом Восстановление БД с помощью Biosmart Admin, pgAdmin или командной строки.
- Запустить работу службы Biosmart Server.

## Перенос БД на другой диск

Для того чтобы перенести БД на другой диск, необходимо выполнить следующие действия:

pg\_ctl stop -D C:\ProgramData\bsdb\data -m immediate

pg\_ctl unregister -N "Biosmart DB Server"

Копирование C:\ProgramData\bsdb\data в новый каталог <путь>

В реестре исправляете значение на <путь> HKEY\_LOCAL\_MACHINE\Software\Biosmart\Studio\5\Database Path или, если установка 32bit на 64bit OC HKEY\_LOCAL\_MACHINE\Software\Wow6432Node\Biosmart\Studio\5\Database Path

pg\_ctl register -N "Biosmart DB Server" -D <путь> -w или, если порт не дефолтный pg\_ctl register -N "Biosmart DB Server" -D <путь> -w -o "-p <порт>"

В приведенном примере рассмотрен перенос с диска С на диск D.

Все этапы выполняются от имени администратора.